## KORWIN – UPUTE ZA POPUNJAVANJE OBRASCA DI

Popis dugotrajne imovine (obrazac DI) jedna je od temeljnih poslovnih knjiga fizičkih osoba koje obavljaju samostalnu djelatnost i obveznici su poreza na dohodak. Dana 12.01.2016. godine puštena je nova verzija aplikacije ePorezna koja omogućava elektroničku dostavu Obrasca DI.

Za generiranje xml datoteke potrebno je napraviti / ažurirati nova polja koja su dodana u modulu 'osnovna sredstva i sitan inventar'

Potrebno je u matičnim podacima 'osnovna sredstva' -> u opciji 'dodatni' -> upisati vijek trajanja za svako osnovno sredstvo :

| 😭 Matič               | ni podaci:  | Osnov               | no sred | stvo - Koi    | risnik / P        | erfekta d.o.o. (2015.) | <u></u> | × |
|-----------------------|-------------|---------------------|---------|---------------|-------------------|------------------------|---------|---|
| <b>Prethodni</b>      | Slijedeći   | r<br>I<br>Novi      | Briši   | <b>Spremi</b> | <b>S</b><br>Ispis | lzlaz                  |         |   |
| PgUp                  | PgDn        | F4                  | F5      | F8            | F9                | ESC                    |         |   |
|                       |             |                     | h       | latični       | podac             | i: Osnovno sredstvo    |         |   |
|                       | Šifi        | ra: 001             | 79      |               |                   |                        |         |   |
|                       | <u>N</u> az | iv: <mark>Mo</mark> | bitel I | G Nex         | us                |                        |         |   |
| Osno                  | vni 🔽       | ) o d a             | tni     |               |                   |                        |         |   |
|                       |             |                     |         |               |                   |                        |         |   |
| ⊻ije                  | k Trajanj   | je:                 |         | 2             |                   |                        |         |   |
| Konto Sredstva:       |             |                     |         |               |                   |                        |         |   |
| Konto <u>O</u> tpisa: |             |                     |         |               |                   | <br>                   |         |   |

U matičnim podacima 'grupe sredstava' -> upisati odgovarajuću AOP oznaku :

| 🔷 🖕 👘                                    | 1                    | <b>4</b>                                           |        |  |  |  |  |  |
|------------------------------------------|----------------------|----------------------------------------------------|--------|--|--|--|--|--|
| Prethodni Slijedeći Novi<br>PgUp PgDn F4 | Briši Sprem<br>F5 F8 | Ispis Izlaz<br>F9 ESC                              |        |  |  |  |  |  |
| h                                        | Aatični poda         | ci: Grupe osnovnih sredstava                       |        |  |  |  |  |  |
| Šįfra:                                   | 241                  | Oznaka                                             | a: 010 |  |  |  |  |  |
| <u>N</u> aziv:                           | Telekomun            | Telekomunikacijska oprema (mobiteli, tel.centrale) |        |  |  |  |  |  |
| <u>M</u> aksimalna stopa:                |                      | Stopa <u>r</u> evalorizaciji                       | e:     |  |  |  |  |  |
| <u>K</u> onto Sredstva:                  | 0312 .               | Telekomunikacijska oprema (mobiteli, tel. central  |        |  |  |  |  |  |
| Konto <u>I</u> spravka Vrij:             | 0391 •               | Akumulirana amortizacija opreme                    |        |  |  |  |  |  |
| Konto <u>O</u> tpisa::                   | 4312 •               | Amortizacija opreme                                |        |  |  |  |  |  |
|                                          |                      |                                                    |        |  |  |  |  |  |

## KORWIN – UPUTE ZA POPUNJAVANJE OBRASCA DI

AOP oznake mogu biti :

| AOP | NAZIV                                 |  |  |  |
|-----|---------------------------------------|--|--|--|
| 001 | GRAĐEVINSKI OBJEKTI                   |  |  |  |
| 002 | BRODOVI VEĆI OD 1000 BRT              |  |  |  |
| 003 | OSNOVNO STADO                         |  |  |  |
| 004 | NEMATERIJALNA IMOVINA                 |  |  |  |
| 005 | OSOBNI AUTOMOBILI                     |  |  |  |
| 006 | OPREMA                                |  |  |  |
| 007 | VOZILA (OSIM OSOBNIH AUTOMOBILA)      |  |  |  |
| 008 | MEHANIZACIJA                          |  |  |  |
| 009 | RAČUNALA, RAČUNALNA OPREMA I PROGRAMI |  |  |  |
| 010 | OPREMA ZA RAČUNALNE MREŽE             |  |  |  |
| 011 | MOBILNI TELEFONI                      |  |  |  |
| 012 | ALATI, POGONSKI INVENTAR              |  |  |  |
| 013 | OSTALA NESPOMENUTA DUGOTRAJNA IMOVINA |  |  |  |

Generiranje / snimanje obrasca DI nalazi se u padajućem meniu dodatak -> obrazac DI. <u>Potrebno je popuniti sva polja u zaglavlju -> aktivirati 'Traži' -> aktivirati 'XML' za snimanje datoteke.</u> Datoteka : potrebno je odabrati ili upisati mjesto gdje će datoteka biti spremljena, npr. C: ili D: ili F: ...

| Traži Briši<br>F6 F5                                                               | lspis<br>F9                                                      | XML I:                                                              | az<br>zlaz<br>SC                                           |                                                                                    |                                                                        |                                                                                   |                                                        |    |
|------------------------------------------------------------------------------------|------------------------------------------------------------------|---------------------------------------------------------------------|------------------------------------------------------------|------------------------------------------------------------------------------------|------------------------------------------------------------------------|-----------------------------------------------------------------------------------|--------------------------------------------------------|----|
| 10 10                                                                              |                                                                  |                                                                     |                                                            | Obrazac [                                                                          | )                                                                      |                                                                                   |                                                        |    |
| <u>R</u> azdoblje (od): 01.01.2015 ▼ Por. ispostav<br>(do): 31.12.2015 ▼ Por. upra |                                                                  | va.: 3404                                                           |                                                            | Ime:                                                                               | Anita<br>Kozina                                                        |                                                                                   |                                                        |    |
|                                                                                    |                                                                  | wa: Dubrava                                                         | Prezime:                                                   |                                                                                    |                                                                        |                                                                                   |                                                        |    |
| Poduzeće adresa: Tržna                                                             |                                                                  |                                                                     |                                                            | 25                                                                                 | Email:                                                                 | anita@perfekta.hr                                                                 |                                                        |    |
| Poduzeće email: anita@perfekta.hr                                                  |                                                                  |                                                                     |                                                            |                                                                                    | Telefon:                                                               | +38512304059                                                                      |                                                        |    |
| Datoteka: C:                                                                       |                                                                  |                                                                     |                                                            |                                                                                    |                                                                        | x: +38512304059                                                                   |                                                        |    |
| <u>D</u> i                                                                         | atoteka:                                                         | C:                                                                  |                                                            |                                                                                    |                                                                        | Fax [                                                                             | +38512304059                                           |    |
| Di<br>itavke   De<br>Sifra                                                         | atoteka:  <br>italji                                             | C:<br>Naziv                                                         | 6                                                          | Datum_nabave                                                                       | <br>Dok_nabave                                                         | Fax: Fax:                                                                         | +38512304059<br>Knj_vrijednost                         | SI |
| D:<br>itavke De<br>Sifra<br>00145                                                  | atoteka:  <br>                                                   | C:<br>Naziv<br><b>ćunalo CE</b>                                     | LERON                                                      | Datum_nabave<br>03.10.2006                                                         | <br>Dok_nabave                                                         | Fax:<br>1znos_nabave<br>4.600,00                                                  | +38512304059<br>Knj_vrijednost                         | S  |
| Di<br>tavke De<br>Sifra<br>00145<br>00172                                          | atoteka:  <br> <br> <br>  PC rad<br>  Bogne                      | C:<br>Naziv<br>Sunalo CE<br>r Alchemi                               | LERON<br>st 212                                            | Datum_nabave<br>03.10.2006<br>19.01.2011                                           | <br>Dok_nabave<br>500-0263<br>500-0019                                 | Fax:<br>Iznos_nabave<br>4.600,00<br>4.682,93                                      | -38512304059<br>Knj_vrijednost                         | S  |
| Di<br>itavke De<br>Sifra<br>00145<br>00172<br>00173                                | atoteka:<br>Italji<br>PC rat<br>Bogne<br>Klipsc                  | C:<br>Naziv<br>Sunalo CE<br>r Alchemi<br>h RF7 san                  | ,<br>LERON<br>st 212<br>nostojeći zvi                      | Datum_nabave<br>03.10.2006<br>19.01.2011<br>02.03.2011                             | <br>Dok_nabave<br>500-0263<br>500-0019<br>500-0063                     | Fax:<br>Iznos_nabave<br>4.600,00<br>4.682,93<br>13.008,13                         | -38512304059<br>Knj_vrijednost                         | SI |
| Di<br>tavke De<br>Sifra<br>00145<br>00172<br>00173<br>00174                        | atoteka:<br>talji<br>PC raŭ<br>Bogne<br>Klipsc<br>Casio          | C:<br>Naziv<br>Sunalo CE<br>r Alchemi<br>h RF7 san<br>EX-TR150      | ,<br>LERON<br>st 212<br>nostojeći zvi<br>)                 | Datum_nabave<br>03.10.2006<br>19.01.2011<br>02.03.2011<br>27.04.2013               | Dok_nabave<br>500-0263<br>500-0019<br>500-0063<br>420-0004             | Fax:<br>Iznos_nabave<br>4.600,00<br>4.682,93<br>13.008,13<br>4.922,09             | -38512304059<br>Knj_vrijednost<br>2.050,87             | S  |
| Da<br>tavke   De<br>Sifra<br>00145<br>00172<br>00173<br>00174<br>00175             | atoteka:<br>talji<br>PC rač<br>Bogne<br>Klipsc<br>Casio<br>Noteb | C:<br>Sunalo CE<br>r Alchemi<br>h RF7 san<br>EX-TR150<br>pok - Tosh | ,<br>LERON<br>st 212<br>nostojeći zvu<br>)<br>iiba Portege | Datum_nabave<br>03.10.2006<br>19.01.2011<br>02.03.2011<br>27.04.2013<br>04.07.2014 | Dok_nabave<br>500-0263<br>500-0019<br>500-0063<br>420-0004<br>500-0170 | Fax:<br>1znos_nabave<br>4.600,00<br>4.682,93<br>13.008,13<br>4.922,09<br>7.279,20 | -38512304059<br>Knj_vrijednost<br>2.050,87<br>6.672,60 | S  |

Za ispis obrasca potrebno je aktivirati ikonicu 'Ispis / F9'.

## KORWIN – UPUTE ZA POPUNJAVANJE OBRASCA DI

Ostala polja u zaglavlju program povlači iz modula 'admin' -> podaci poduzeća (osnovni I dodatni), a navedena polja se mogu i ručno popuniti / ispraviti u zaglavlju kod popunjavanja obrasca.

| 💹 Podaci poduzeća - Perfekta d.o.o. (2016.) | -                                | E Z Podaci poduzeća - Perfekta d.o.o. (2016.) –                                        |  |  |  |
|---------------------------------------------|----------------------------------|----------------------------------------------------------------------------------------|--|--|--|
| Spremi Odvoji konta                         |                                  |                                                                                        |  |  |  |
| P                                           | odaci poduzeća                   | Podaci poduzeća                                                                        |  |  |  |
| Osnovni podaci Dodatni podaci Žiro ra       | čuni                             | Osnovni podaci Dodatni podaci Žiro računi                                              |  |  |  |
| Naziv: Perfekta d.o.o.                      |                                  | RS ⊻rsta obveznika: 01 <u>S</u> tatistički (matični) broj: 01191098                    |  |  |  |
| Dodatni naziv: za informatičke usluge       |                                  | Broj MIO osiguranja: 11400066766 Registar. broj obvez:                                 |  |  |  |
| Adresa: Tržna 25                            | Pošta: 10040 Zagreb              | Općina rada poduzeća: 1333 Zagreb                                                      |  |  |  |
| OI <u>B</u> : 01518517370                   | PDVID: HR01518517370             | Naziv ovlaštene osobe: Perfekta d.o.o.                                                 |  |  |  |
| Žiro (osnovni): 2360000-1101326744          | IBAN: HR102360000110132674       | 4 Adresa ovlašt. osobe: Tržna 25,10040 Zagreb                                          |  |  |  |
| Por.obveznik: Poduzeće po uplatama 🔹        | Matični broj: 01191098           | Kontakt ovlašt. osobe: Kozina Anita                                                    |  |  |  |
| Mjesto: Zagreb                              | Osoba: Ante Bilić                | MB / OIB ovlašt. osobe: 01518517370 OIB: 01518517370                                   |  |  |  |
| Telefon: 2304 059                           | Eax: 2304 059                    | JMBG ovlašt. osobe:                                                                    |  |  |  |
| Mobitel:                                    | Općina rada:: 1333               | Telefon ovlašt. osobe: 2304 059                                                        |  |  |  |
| E-Mail: anita@perfekta.hr                   | URL Adresa:                      | E-mail ovlašt. osobe: anita@perfekta.hr                                                |  |  |  |
| Porezna ispost.: 3404 Dubrava               | Račun (R?):                      | Napomena - podaci o osnivanju:                                                         |  |  |  |
| Djelatnost: 6201 Računalno progra           | n Pozi⊻na broj: Zagrebačka banka | Društvo je upisano u registar Trgovačkog suda u Zagrebu pod brojem MBS: 080063314. Tel |  |  |  |
| O <u>z</u> naka:                            | Kontni plan:                     | I urustva. 20.000,00 kri uptačen u cijelosti, ciah uprave: Ante Bilic                  |  |  |  |

Naziv datoteke se sastoji od : naziva obrasca\_OIB\_godina za koju se obrazac predaje, primjer : ObrazacDI\_01518517370\_2015.xml .